## 7. Formularze master-detail

1. Utworzymy teraz jeden z bardziej złożonych formularzy dostępnych z kreatora – formularz master-detail. Będzie on swoją strukturą przypominał utworzony wcześniej formularz dotyczący wykonawców i utworów. Różnica polegać będzie na tym, że tym razem powiązania dwóch regionów zostaną wygenerowane automatycznie. Nowo tworzony formularz będzie pozwalał na edycję notowań wraz z miejscami, jakie zajęły w nich poszczególne utwory.

Niestety w chwili obecnej klucz główny w tabeli z miejscami (LP3\_MIEJSCA) oparty jest na trzech atrybutach – M\_U\_ID jako identyfikatorze utworu, który pojawił się w notowaniu, M\_N\_ID jako identyfikatorze samego notowania, a także M\_LP – miejscu utworu w notowaniu. Niestety takie rozwiązanie nie do końca pasuje do filozofii Oracle Application Express. Klucz główny nie jest w tym przypadku niemodyfikowalnym sztucznym kluczem głównym. W efekcie prowadziłoby to do nieprzyjemnych komplikacji podczas budowy formularza (w szczególności master-detail). Dlatego zanim rozpoczniemy jego budowę, ",naprawimy" tabelę z miejscami. W tym celu:

a. Pobierz ze strony WWW przedmiotu skrypt ALTER\_LP3\_MIEJSCA.sql i zapisz go w lokalnym folderze. Następnie przejdź do narzędzia SQL Scripts i załaduj ten skrypt. ORACLE' Application Express

| Home      | Application Builder 🔻 | SQL Workshop 🔻 | Team Development 🕶 | Administration - |
|-----------|-----------------------|----------------|--------------------|------------------|
| lome 📏 Si | QL Workshop           |                |                    | 1                |
| P3_SCHI   | EMA                   |                |                    |                  |
|           |                       |                |                    |                  |
|           | SOL                   |                |                    |                  |
|           |                       |                |                    |                  |
|           |                       |                |                    | X                |
| C         | <b>&gt; -</b>         |                |                    | A                |

b. Następnie uruchom załadowany skrypt korygujący niepożądany klucz główny.

Cr

|                                    |                                                         |                                                                             |                                                                                                    |                                                                               |                                                               |                                                                                           |              |                                        | elete Che                                                                | cked (                                      | Upload :                    |
|------------------------------------|---------------------------------------------------------|-----------------------------------------------------------------------------|----------------------------------------------------------------------------------------------------|-------------------------------------------------------------------------------|---------------------------------------------------------------|-------------------------------------------------------------------------------------------|--------------|----------------------------------------|--------------------------------------------------------------------------|---------------------------------------------|-----------------------------|
|                                    |                                                         |                                                                             | Go                                                                                                    |                                                                               | Actions                                                       |                                                                                           |              |                                        |                                                                          |                                             |                             |
| <u>Edit</u>                        | <u>Owner</u>                                            |                                                                             | <u>Name</u>                                                                                                    |                                                                               | Updated By                                                    | Last Updated                                                                              | <u>Bytes</u> | <u>Results</u>                         | Run                                                                      |                                             |                             |
| 1                                  | LP3_ADMIN                                               | ALTER                                                                       | LP3_MIEJSC/                                                                                                    | A.sql                                                                         | LP3_ADMIN                                                     | Now                                                                                       | 259          | 0                                      |                                                                          |                                             |                             |
| 1                                  | LP3_ADMIN                                               | CREAT                                                                       | E_LP3_DATA5                                                                                                    | 0.SQL                                                                         | LP3_ADMIN                                                     | 6 days ago                                                                                | 178,380      | 1                                      | Ĩ                                                                        |                                             |                             |
|                                    |                                                         |                                                                             |                                                                                                    |                                                                               |                                                               |                                                                                           |              |                                        | 1-2                                                                      |                                             |                             |
| Но                                 | me > SQL W                                              | orkshor                                                                     | SQL Scri                                                                                                    | nts > F                                                                       | Results                                                       |                                                                                           |              |                                        |                                                                          |                                             |                             |
| Ho                                 | ome $>$ SQL W                                           | orkshop                                                                     | ) > SQL Scri                                                                                                    | pts $>$ F                                                                     | Results                                                       |                                                                                           |              |                                        |                                                                          |                                             |                             |
| Ho<br>So<br>Vie                    | ome SQL W<br>cript: ALTER_I<br>ew: O Deta<br>mber A Ela | orkshop<br>.P3_MIE<br>il ③ Su<br>psed                                       | ) > SQL Scri<br>JSCA.sql S<br>Immary                                                                                              | pts > F<br>Status:<br>Rows                                                    | Complete<br>15 State                                          | Go                                                                                        |              |                                        | Feedba                                                                   | nck                                         | Rows                        |
| Ho<br>So<br>Vie<br><u>Nur</u>      | ome SQL W<br>cript: ALTER_I<br>ew: O Deta<br>mber A Ela | orkshop<br>.P3_MIE<br>iI ③ Su<br><u>psed</u><br>0.19                        | SQL Scri<br>SSCA.sql S<br>Immary<br>create sequ                                                                                   | pts > F<br>Status:<br>Rows<br>ence LF                                         | Complete<br>15 V<br>Stater<br>P3_MIEJSCA                      | Go<br>ment                                                                                |              | Seq                                    | Feedba                                                                   | ack<br>eated.                               | Rows<br>0                   |
| Ho<br>Vir<br>Nut<br>1<br>2         | ome SQL W<br>cript: ALTER_I<br>ew: O Deta<br>mber A Ela | P3_MIE<br>P3_MIE<br>il ③ Su<br>psed<br>0.19<br>0.26                         | SQL Scri<br>SJSCA.sql S<br>mmary<br>create sequ<br>alter table Li                                                                 | pts > F<br>Status:<br>Rows<br>ence LF<br>P3_MIE                               | Complete 15 State P3_MIEJSCA add M,                           | Go<br>ment<br>_SEQ<br>_ID number(10)                                                      | _            | Seq<br>Tab                             | Feedba<br>uence cr<br>le altered                                         | a <u>ck</u><br>eated.<br>1.                 | <u>Rows</u><br>0<br>0       |
| Ho<br>Vir<br>Nur<br>1<br>2<br>3    | ome SQL W                                               | P3_MIE<br>P3_MIE<br>II ③ Su<br>psed<br>0.19<br>0.26<br>0.18                 | SQL Scri<br>SJSCA.sql S<br>immary<br>create sequ<br>alter table Ll<br>update LP3_                                                 | pts > F<br>Status:<br>Rows<br>ence LF<br>P3_MIE<br>_MIEJS                     | Complete 15 State P3_MIEJSCA add M, iCA set M_ID              | Go<br>ment<br>_SEQ<br>_ID number(10)<br>= LP3_MIEJSCA_                                    | SEQ.nextv:   | Seq<br>Tab<br>al 153                   | Feedba<br>uence cr<br>le altered<br>3 row(s)                             | ack<br>eated.<br>I.<br>updated.             | Rows<br>0<br>0<br>1533      |
| Hc<br>Vir<br>1<br>2<br>3<br>4      | ome SQL W<br>cript: ALTER_L<br>ew: O Deta<br>mber A Ela | P3_MIE<br>P3_MIE<br>iI ● Su<br>psed<br>0.19<br>0.26<br>0.18<br>0.95         | SQL Scri<br>SSCA.sql S<br>immary<br>create sequ<br>alter table Li<br>update LP3<br>alter table Li                                 | pts > F<br>Status:<br>Rows<br>ence LF<br>P3_MIE<br>_MIEJS<br>P3_MIE           | Complete 15 State P3_MIEJSCA add M, iCA set M_ID EJSCA drop p | Go<br>ment<br>_SEQ<br>_ID number(10)<br>= LP3_MIEJSCA_<br>rrimary key                     | SEQ.nextva   | Seq<br>Tab<br>al 153<br>Tab            | Feedba<br>uence cr<br>le altered<br>3 row(s)<br>le altered               | ick<br>eated.<br>1.<br>updated.<br>1.       | Rows<br>0<br>0<br>1533<br>0 |
| Ho<br>Via<br>1<br>2<br>3<br>4<br>5 | ome SQL W<br>cript: ALTER_I<br>ew: O Deta<br>mber A Ela | P3_MIE<br>P3_MIE<br>iI ● Su<br>psed<br>0.19<br>0.26<br>0.18<br>0.95<br>0.05 | SQL Scri<br>SSQL Scri<br>SJSCA.sql S<br>mmary<br>create sequ<br>alter table Li<br>update LP3_<br>alter table Li<br>alter table Li | pts > F<br>Status:<br>Rows<br>ence LF<br>P3_MIE<br>_MIEJS<br>P3_MIE<br>P3_MIE | Complete 15 State P3_MIEJSCA CA set M_ID EJSCA add co         | Go<br>ment<br>SEQ<br>JD number(10)<br>= LP3_MIEJSCA_<br>rimary key<br>pnstraint M_PK prin | SEQ.nextva   | Seq<br>Tab<br>al 153<br>Tab<br>I_I Tab | Feedba<br>uence cr<br>le altered<br>3 row(s)<br>le altered<br>le altered | ack<br>eated.<br>1.<br>updated.<br>1.<br>1. | Rows<br>0<br>1533<br>0<br>0 |

Statements Processed 5 Successful 5 With Errors 0 Tak przygotowani możemy rozpocząć budowę właściwego formularza. W tym celu wykonaj poniższe operacje:

c. Przejdź do strony edycji *Aplikacji LP3*. Uruchom kreator stron korzystając z przycisku Create Page>.

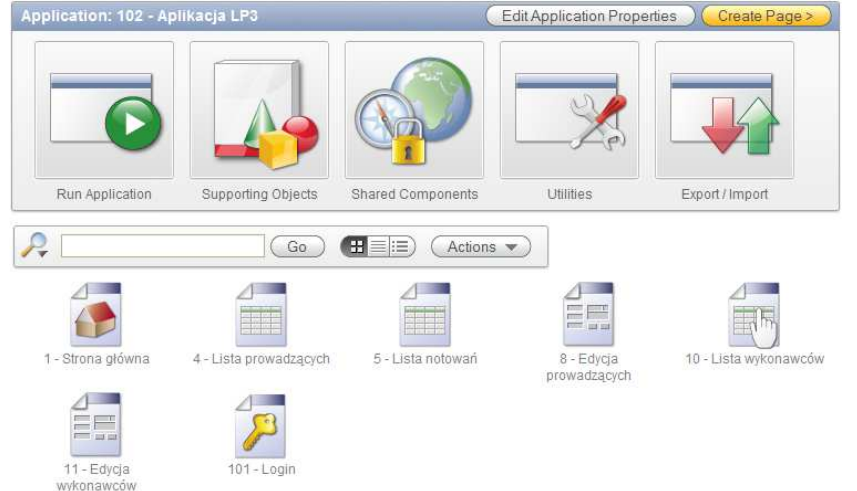

d. Jako typ tworzonej strony wybierz Form. Przejdź do następnego kroku kreatora.

|                  | Create Page                         | Q                      | Cancel ( < Previous ) ( Next>)        |
|------------------|-------------------------------------|------------------------|---------------------------------------|
|                  | Application: 102 - Aplikacj         | a LP3                  |                                       |
|                  | Select a page type:<br>O Blank Page | O Multiple Blank Pages | ○ Report                              |
|                  |                                     |                        |                                       |
| Page             | ◯ Chart                             | Form                   | O Wizard                              |
| 0                |                                     |                        |                                       |
| Define           |                                     |                        |                                       |
| e. Jako typ forn | nularza wybierz For                 | mularz Master-De       | tail.                                 |
|                  | Create Page                         |                        |                                       |
|                  | 2                                   |                        |                                       |
|                  | O Form on a Procedur                | e OForm on a Table o   | or View O Form on a Table with Report |
|                  |                                     |                        |                                       |
|                  | 🙀 Master Detail Form                | 🔿 Tabular Form         | O Form on a SQL Query                 |
| Page             |                                     |                        |                                       |
| 0                |                                     |                        |                                       |
| Define           |                                     |                        |                                       |

f. W pierwszym kroku dotyczącym szczegółów tworzonego formularza wskaż na tabelę LP3\_NOTOWANIA jako tabelę master. A następnie wybierz wszystkie kolumny tabeli, jako te, które mają być wyświetlane na formularzu. Wybór wszystkich kolumn pozwoli nam w pełni decydować o ich funkcji lub w razie potrzeby je ukryć – nie będziemy musieli zmieniać definicji źródła, aby dodać brakującą kolumnę.

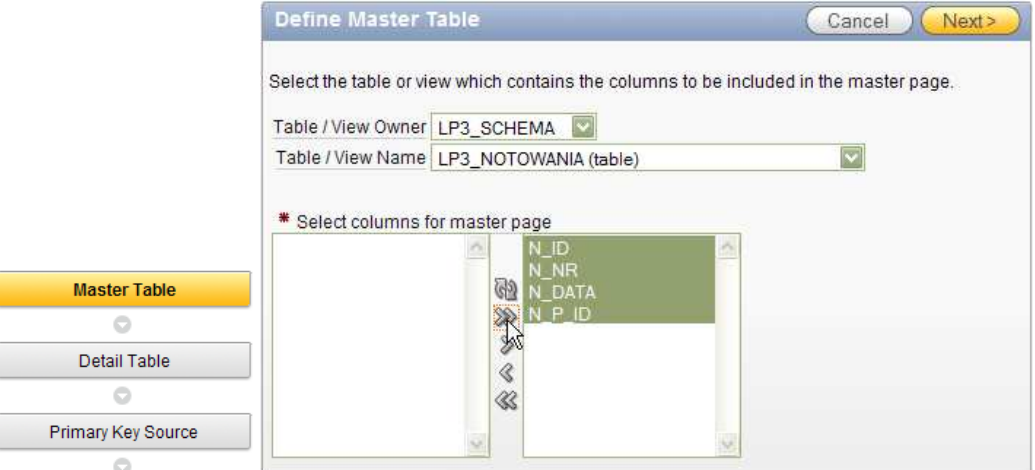

g. Jako tabelę detail wybierz LP3\_MIEJSCA. Tu również wybierz wszystkie kolumny jako te, które mają być wyświetlane.

|                    | Define Detail Table                                                  | Cancel ( < Previous ) (Next>                   |
|--------------------|----------------------------------------------------------------------|------------------------------------------------|
|                    | Select the table or view which contains t<br>Master Table: LP3 SCHEI | the columns to be included in the detail page. |
|                    | Show Only Related Tables:    Yes                                     | )No                                            |
|                    | Table / View Owner LP3_SCHE                                          | EMA                                            |
|                    | Table / View Name LP3_MIEJ                                           | ISCA 🔛                                         |
| Master Table       |                                                                      |                                                |
| 0                  | * Select columns for detail page                                     |                                                |
| Detail Table       | M_U_I                                                                | D A A A A A A A A A A A A A A A A A A A        |
| 0                  | G2 M LP                                                              | D                                              |
| Primary Key Source | M_W_I                                                                | ID                                             |
| 0                  |                                                                      |                                                |

 h. Kluczem głównym w tabeli LP3\_NOTOWANIA jest kolumna N\_ID. Jako źródło danych dla tej kolumny, wykorzystywane podczas wstawiania nowego wiersza, wskaż sekwencję LP3\_NOTOWANIA\_SEQ.

|                    | Master Table                                                     |                                                      | Cancel               | < Previous   | Next> |
|--------------------|------------------------------------------------------------------|------------------------------------------------------|----------------------|--------------|-------|
|                    | Define the source for ma<br>Table Name:<br>Primary Key Column 1: | aster table primary key<br>LP3_SCHEMA.LP3_NC<br>N_ID | columns.<br>DTOWANIA |              |       |
|                    | * Primary Key Source                                             |                                                      |                      |              |       |
|                    | O Existing trigger                                               | Custom PL/SQL                                        | function 💿 Exist     | ing sequence |       |
| 0                  |                                                                  | f(v)                                                 | 1.2.2                |              |       |
| Detail Table       | 0-/                                                              |                                                      | 123                  | /            |       |
| 0                  |                                                                  |                                                      |                      |              |       |
| Primary Key Source |                                                                  |                                                      |                      |              |       |
| 0                  | * Sequence                                                       | LP3_NOTOWANIA_SE                                     | Q.                   |              |       |
| Master Options     |                                                                  |                                                      |                      |              |       |
| 0                  |                                                                  |                                                      |                      |              |       |

i. Klucz główny w tabeli LP3\_MIEJSCA po naszej poprawce jest niemodyfikowalnym sztucznym kluczem głównym. Niech źródłem wartości dla klucza będzie utworzona w ramach poprawki schematu sekwencja LP3\_MIEJSCA\_SEQ.

|                    | Detail Table             | Cancel                     | (< Previous) (Next>) (Finish) |
|--------------------|--------------------------|----------------------------|-------------------------------|
|                    | Define the source for de | etail table primary key co | lumns.                        |
|                    | Primary Key Column 1     | M_ID                       | LUJCA                         |
|                    | * Primary Key Source     |                            |                               |
| 0                  | O Existing trigger       | Custom PL/SQL              | function ④ Existing sequence  |
| Detail Table       |                          |                            |                               |
| 0                  |                          | f(x)                       | 1.2.3                         |
| Primary Key Source |                          |                            |                               |
| 0                  |                          |                            |                               |
| Master Options     |                          |                            |                               |
| 0                  | * Sequence               | LP3_MIEJSCA_SEQ            |                               |

- j. W kroku dotyczącym opcji regionu master:
  - wyraź zgodę na nawigację po kolejnych rekordach tabeli (bez konieczności powrotu do innej strony, np. raportu, celem zmiany edytowanego rekordu)
  - kolejność wierszy w tabeli master ustal w oparciu o kolumnę N\_DATA
  - zrezygnuj z tworzenia strony będącej raportem dotyczącym tabeli master

|                    | Define Master Options Cancel < Previous Next > Finish                                                                                                    |
|--------------------|----------------------------------------------------------------------------------------------------|
|                    | Determine whether to include master row navigation. If you include master row navigation, define navigation order column(s). If a navigation order column is not defined, the master update form will navigate by the primary key column. |
| 0                  | By default, this wizard creates a master report page. You can choose to not create master                                                                                                    |
| Primary Key Source | report page if you already have a report page.                                                                                                    |
| 0                  | Master Table: LP3_SCHEMA.LP3_NOTOWANIA                                                                                                    |
| Mactor Ontions     | Include master row navigation? Yes 💟                                                                                                    |
| Master Options     | Master Row Navigation Order N_DATA                                                                                                    |
| 0                  | Secondary Navigation Order - Select Column - 🔽                                                                                                    |
| Layout             | Include master report? O Yes 🙀 No                                                                                                    |
| 0                  |                                                                                                    |

k. Kreator formularza Master-Detail umożliwia stworzenie klasycznego formularza M-D, w którym regiony Master i Detail znajdują się na jednej stronie, lub dwóch formularzy, które oddzielnie umożliwiać będą edycję tylko jednej z tabel. Wybierz pierwszą z opcji.

|                 | Choose Layout Cancel < Previous Next> (Finish) |
|-----------------|------------------------------------------------|
|                 | Build Master Detail with:                      |
| 0               |                                                |
| Master Options  |                                                |
| 0               |                                                |
| Layout          |                                                |
| 0               |                                                |
| Page Attributes |                                                |
| 0               |                                                |

- I. W związku z tym, że nie chcieliśmy tworzenia strony będącej raportem, w kroku edycji atrybutów strony musimy określić jedynie:
  - Tytuł dla strony Master-Detail: Edycja notowań
  - Tytuł regionu Master: Notowanie
  - Tytuł regionu Detail: Miejsca utworów w notowaniu

|                 | Page                 | Attribut                 | es                                                  | Cancel < Previous Next>                        |
|-----------------|----------------------|--------------------------|-----------------------------------------------------|------------------------------------------------|
|                 | This pay<br>the page | ge specifi<br>es will be | es master and detail page infor<br>created for you. | mation. If the pages you specify do not exist, |
|                 | Master<br>Detail     | Table: LP<br>Table: LP   | 3_SCHEMA.LP3_NOTOWANIA<br>3_SCHEMA.LP3_MIEJSCA      |                                                |
| 0               |                      | * Page                   | * Page Title                                        | * Region Title                                 |
| Layout          | Master               | 15                       | LP3_NOTOWANIA                                       | LP3_NOTOWANIA                                  |
| 0               | Detail               | 16                       | Edycja notowań                                      | Notowanie                                      |
| Page Attributes |                      |                          |                                                     | Miejsca utworów w notowaniu                    |
| 0               |                      |                          |                                                     |                                                |
| Tab             | Breadc               | rumb Bre                 | eadcrumb                                            |                                                |
| 0               |                      |                          |                                                     |                                                |

Ponadto, w tym samym kroku kreatora, wskaż element nadrzędny dla nowo tworzonej strony: Lista notowań. Zmień także element drogi powrotu związany z nowo tworzonym formularzem na Edycja notowania.

|                 | Create Breadcrumb Entry        |                              |
|-----------------|--------------------------------|------------------------------|
|                 | Entry Name (Master Detail Page | ) Edycja notowania           |
|                 | Parent Entry                   | Lista notowań                |
|                 |                                | [No parent breadcrumb entry] |
| Layout          |                                |                              |
| 0               | Select Parent Entry:           |                              |
| Page Attributes | Name                           | Page                         |
| 0               | Strona główna                  | 1                            |
| Tab             | Lista notowań                  | 5                            |
| 0               | Lista dowadzacych              | 4                            |

m. Kolejny krok kreatora dotyczy kwestii związanych z zakładkami. Wybierz skorzystanie z zakładki istniejącej w ramach istniejącego zestawu zakładek.

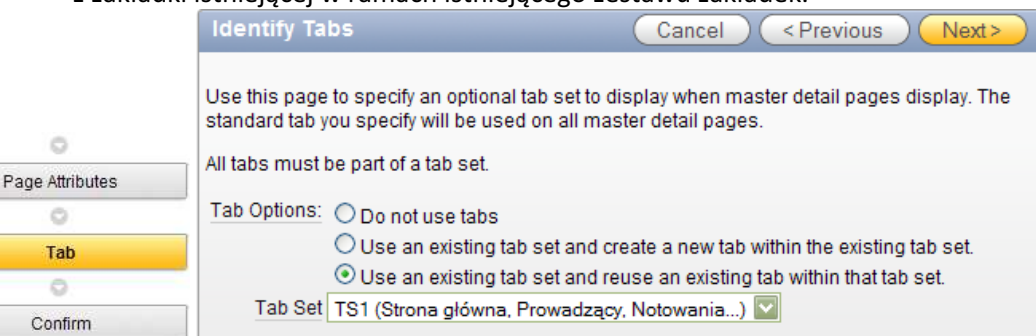

n. Następnie wskaż zakładkę Notowania, tak aby raport Master-Detail współdzielił tę zakładkę z raportem dotyczącym notowań.

| 0               | Identify Existing Tab Name                  | Cancel (< Previous ) Next> |
|-----------------|---------------------------------------------|----------------------------|
| Page Attributes |                                             |                            |
| 0               | Identify which tab you would like to design | ate as "current"           |
| Tab             |                                             | in the station .           |
| 0               | Tab Set TS1                                 |                            |
| Confirm         | * Tab Name Notowania: label="Notowa         | nia"                       |

0

0

o. W ostatnim kroku kreatora zatwierdź tworzenie strony, wykorzystując przycisk Create.

|                 | Master | Detail Confirmation                                    | Cancel < Previo                            | us Cre          |
|-----------------|--------|--------------------------------------------------------|--------------------------------------------|-----------------|
|                 | V C    | ou have requested to create<br>onfirm your selections. | master detail pages with the followin      | g attributes. F |
|                 |        | Application                                            | 102                                        |                 |
|                 |        | Master Table                                           | LP3_SCHEMA.LP3_NOTOWANIA                   |                 |
|                 |        | Master Display Column(s)                               | N_ID<br>N_NR<br>N_DATA<br>N_P_ID           |                 |
|                 |        | Detail Table                                           | LP3_SCHEMA.LP3_MIEJSCA                     |                 |
|                 |        | Detail Display Column(s)                               | M_U_ID<br>M_N_ID<br>M_LP<br>M_W_ID<br>M_ID |                 |
| 0               | _      | Navigate master record by                              | N_DATA                                     |                 |
| Page Attributes |        | Include master report?                                 | No                                         |                 |
| 0               | _      | Master Detail Layout                                   | Two page master detail                     |                 |
| Tab             |        | Tab Set                                                | TS1                                        |                 |
| 0               | _      | Tab Label                                              |                                            |                 |
| Confirm         | -      |                                                        |                                            |                 |

p. Sprawdź działanie strony uruchamiając ją za pomocą przycisku Run Page.

| he master detail page: | have been created successfully. |  |
|------------------------|---------------------------------|--|
|                        |                                 |  |
|                        |                                 |  |
| Run Page               | Edit Page                       |  |

q. Formularz uruchomił się w trybie wstawiania nowego wiersza.

| Strona główna    | Prowadzący Notowania Wykonawcy |
|------------------|--------------------------------|
| Edycja notowania |                                |
| Notowanie        | Cancel) Create                 |
| * N Nr           |                                |
| * N Data         |                                |
| N P Id           |                                |

2. W chwili obecnej nie ma możliwości edycji istniejących notowań. Konieczne będzie powiązanie nowo utworzonego formularza z raportem Lista notowań. Korzystając z doświadczeń zdobytych w ramach poprzednich ćwiczeń wykonaj samodzielnie to zadanie (stwórz link na poziomie każdej krotki w raporcie Lista notowań umożliwiający wywołania formularza Edycja notowań w określonym kontekście, link może być stworzony w oparciu o kolumnę raportu ID (N\_ID)). Na zakończenie przejdź do edycji dziesiątego notowania.

| ID           | Data notowania | Nr | Imię prowadzącego | Nazwisko prowadzącego |
|--------------|----------------|----|-------------------|-----------------------|
| Z            | 1982-04-24     | 1  | Marek             | Niedźwiecki           |
| Z            | 1982-05-08     | 3  | Marek             | Niedźwiecki           |
| $\mathbb{Z}$ | 1982-05-15     | 4  | Marek             | Niedźwiecki           |
| $\mathbb{Z}$ | 1982-05-22     | 5  | Marek             | Niedźwiecki           |
| $\mathbb{Z}$ | 1982-05-29     | 6  | Marek             | Niedźwiecki           |
| Ø            | 1982-06-05     | 7  | Marek             | Niedźwiecki           |
| Z            | 1982-06-12     | 8  | Marek             | Niedźwiecki           |
| Ø            | 1982-06-19     | 9  | Marek             | Niedźwiecki           |
| R            | 1982-06-26     | 10 | Jarosław          | Kawecki               |
| No.          | 1982-07-03     | 11 | Marek             | Niedźwiecki           |

## Notowania

| Notowanie |            | Cancel | Delete | )(Apply Changes)(<)(>) |
|-----------|------------|--------|--------|------------------------|
| * N Nr    | 10         |        |        |                        |
| * N Data  | 1982-06-26 |        |        |                        |
| N P Id    |            |        | 2      |                        |
|           | 9 of 50    |        |        |                        |

Miejsca utworów w notowaniu

Delete Checked ) Add Row

| <u>M U Id</u> | <u>M Lp</u>   | <u>M W Id</u>    |
|---------------|---------------|------------------|
| 72            | 28            | 55               |
| 68            | 30            | 6                |
| 49            | 1             | 43               |
| 56            | 3             | 47               |
| 46            | 4             | 41               |
| 55            | 6             | 46               |
| 35            | 8             | 30               |
| 54            | 9             | 45               |
| 51            | 11            | 4                |
| 57            | 13            | 48               |
|               | row(s) 1 - 10 | 0 of 30 💟 Next 🕨 |

- 3. W związku z tym, że formularz Edycja notowań w dalszym ciągu znacząco odbiega od naszych wyobrażeń, wykonaj samodzielnie następujące zadania:
  - a. Popraw etykiety wszystkich przycisków.
  - b. Popraw etykiety wszystkich pól zarówno w regionie master jak i detail.
  - c. Pozwól na wyświetlanie tylko pierwszych 50-ciu miejsc w ramach każdego notowania.
  - d. Zmień format daty na analogiczną, jaka występuje w raporcie (jeśli jest inny).
  - e. Zagwarantuj niemodyfikowalną kolejność miejsc zgodną z wartością kolumny M\_LP możesz spróbować wykonać to zadanie na dwa sposoby – zmieniając atrybuty kolumn raportu lub zmieniając treść zapytania. Sprawdź, który ze sposobów daje pożądane skutki.
  - f. Zmień kolejność kolumn w regionie raportu detail.
  - g. Zmień sposób paginacji miejsc notowania na taki, jaki był wykorzystywany na raporcie z prowadzącymi.
  - h. Jeśli jest taka konieczność, popraw obiekty nawigacji (branch) uruchamiane w momencie zatwierdzania zmian na stronie.

|          |                |            | Strona główn  | a Prowadzący     | Notowania        | Wykonawo     |
|----------|----------------|------------|---------------|------------------|------------------|--------------|
| Edycja n | otowania       |            |               |                  |                  |              |
| Notow    | vanie          | A          | nuluj) (Usuń) | Zatwierdź) < ) > | )                |              |
|          | * Numor        | 10         |               |                  |                  |              |
| *        |                | 1000.00.00 |               |                  |                  |              |
| Da       | Brown dan av   | 1982-00-20 |               |                  |                  |              |
|          | Prowadzący     |            |               | 2                |                  |              |
|          | 9              | ) of 50    |               |                  |                  |              |
| Miejso   | ca utworów w i | notowaniu  |               | Usuń zaznaczon   | e miejsca) (Doda | aj miejsce ) |
|          | L.p.           | V          | lykonawca     | Tytuł utworu     |                  |              |
|          | 1              | 43         |               | 49               |                  |              |
|          | 2              | 2          |               | 52               |                  |              |
|          | 3              | 47         |               | 56               |                  |              |
|          | 4              | 41         |               | 46               |                  |              |
|          | 5              | 37         |               | 42               |                  |              |
|          | 6              | 46         |               | 55               |                  |              |
|          | 7              | 12         |               | 63               |                  |              |
|          |                |            | •             |                  |                  |              |
|          | 26             | 33         |               | 38               |                  |              |
|          | 27             | 39         |               | 53               |                  |              |
|          | 28             | 55         |               | 72               |                  |              |
|          | 29             | 56         |               | 73               |                  |              |
|          | 30             | 6          |               | 68               |                  |              |
|          |                |            |               | 1 - 30           |                  |              |

- 4. Formularz w dalszym ciągu wymaga poprawek. Być może droga powrotna (breadcrumb) nie została utworzona we właściwy sposób. Ponadto, nie można wymagać od użytkowników znajomości wszystkich identyfikatorów prowadzących, wykonawców i utworów. Zaczniemy od modyfikacji drogi powrotnej. Aby ją zmienić, wykonaj poniższe czynności:
  - a. Przejdź do edycji formularza Edycja notowań.

| Team Development 🕶                                                                                                    | Administration                                                              | 💌 🛛 Se                                      | arch Application 🔍                                    |
|----------------------------------------------------------------------------------------------------|-----------------------------------------------------------------------------|---------------------------------------------|-------------------------------------------------------|
|                                                                                                    |                                                                             | Page 16 📓 🎲 🔠 📿                             | 🔁 🤣 🧹 🛛 Help                                          |
| Run Uti                                                                                                    | lities 💌 Cre                                                                | Updated: L<br>To do's: 0<br>Bugs: 0         | P3_ADMIN, 5 minutes ago<br>Feedback: 0<br>Comments: 0 |
| Page Processing                                                                                                    |                                                                             | Shared Components                           | = 🗆 📝 🔒 📚                                             |
| Computations                                                                                                    | ۶.<br>E                                                                     | Tabs                                        |                                                       |
| Validations                                                                                                    | 265                                                                         | Prowadzacy<br><u>Notowania</u><br>Wykonawcy |                                                       |
| 30 M U ID must be numeric         Conditional           40 M LP not null         Conditional           40 M LP must be numeric         Conditional           50 M W ID must be numeric         Conditional |                                                                             | Lists of Values                             | 25                                                    |
| Processes<br>After Submit                                                                                                    | 205                                                                         | Breadcrumbs                                 |                                                       |
| 5 Get PK block<br>10 Process Row of Automatic Row<br>10 LP3 NOTOWANIA Processing (DML)<br>20 Apply/MRU Multi Row Update<br>20 Apply/MRD Multi Row Delate                                                   | <ul> <li>Conditional</li> <li>Unconditional</li> <li>Conditional</li> </ul> | Lists                                       | 125                                                   |

b. Kliknij na link Breadcrumb w obszarze komponentów współdzielonych, aby przyjrzeć się definicji drogi powrotnej. W poniższym przypadku okazuje się, że prawdopodobnie dla strony Edycja notowań nie ma zdefiniowanych żadnego elementu drogi powrotnej lub został on zdefiniowany niewłaściwie. (Twój przypadek może być inny – sytuacja obecna powstała w wyniku błędnego zadziałania kreatora.)

| Breadcrumb Breadcrumb | Name or Target Page 16 Set Edit Breadcrumb Name | D |
|-----------------------|-------------------------------------------------|---|
| <b>P</b>              | Go Actions  Create Breadcrumb Entry >           |   |

No data found.

c. Skasuj w polu Page wartość będącą identyfikatorem strony Edycja notowań, a następnie wykorzystaj przycisk Set w celu wyświetlenia wszystkich elementów drogi powrotnej o nazwie Breadcrumb. W efekcie wyświetlone zostały elementy drogi powrotnej, jednakże tylko te, które funkcjonują w hierarchii.

| Brea | dcrumb Breadcrumb   | Nam             | e or Ta   | rget Page             | Set                | Edit Breadcrumb Name |
|------|---------------------|-----------------|-----------|-----------------------|--------------------|----------------------|
| R    |                     | Go              | $\supset$ | Actions               | Create Breadcru    | umb Entry >          |
|      | <u>Name</u>         | <u>Sequence</u> | Page      | <u>Parent</u>         | <u>Page Exists</u> |                      |
| 1    | Strona główna       | 10              | <u>1</u>  | (null)                | Yes                |                      |
| 1    | Lista notowań       | 10              | <u>5</u>  | 1. Strona główna      | Yes                |                      |
| 1    | Lista prowadzących  | 10              | <u>4</u>  | 1. Strona główna      | Yes                |                      |
| 1    | Edycja prowadzących | 10              | <u>8</u>  | 4. Lista prowadzących | Yes                |                      |
| 1    | Lista wykonawców    | 10              | <u>10</u> | 1. Strona główna      | Yes                |                      |
| 1    | Edycja wykonawców   | 10              | <u>11</u> | 10. Lista wykonawców  | Yes                |                      |
|      |                     |                 |           |                       |                    |                      |

d. Aby wyświetlić wszystkie elementy drogi powrotnej niezależnie od zdefiniowanych hierarchii kliknij link Tabular View (znajduje się on na liście zadań po prawej stronie). Okazuje się, że dla naszej strony element drogi powrotnej istnieje, jednak nie został on osadzony w hierarchii.

|                                      | Entry Name           | Entry Parent       | <u>Sequence</u> | Page      |
|--------------------------------------|----------------------|--------------------|-----------------|-----------|
|                                      | Lista prowadzących   | Strona główna      | 10              | <u>4</u>  |
|                                      | <u>Lista notowań</u> | Strona główna      | 10              | <u>5</u>  |
| Tasks                                | Edycja prowadzących  | Lista prowadzących | 10              | <u>8</u>  |
| Tabular View                         | Lista wykonawców     | Strona główna      | 10              | <u>10</u> |
| Reparation Trabular View Within this | Edycja wykonawców    | Lista wykonawców   | 10              | <u>11</u> |
| Breadcrumb                           | Edycja notowania     | -                  | 10              | <u>16</u> |
| Delete Unused Breadcrumb             | Strona główna        | -                  | 10              | <u>1</u>  |
| Entries                              |                      |                    |                 | 1-7       |

e. Aby to naprawić, kliknij link odpowiadający elementowi drogi powrotnej Edycja notowania.

| Entry Name              | Entry Parent       | Sequence | Page      |
|-------------------------|--------------------|----------|-----------|
| Lista prowadzących      | Strona główna      | 10       | <u>4</u>  |
| <u>Lista notowań</u>    | Strona główna      | 10       | <u>5</u>  |
| Edycja prowadzących     | Lista prowadzących | 10       | <u>8</u>  |
| Lista wykonawców        | Strona główna      | 10       | <u>10</u> |
| Edycja wykonawców       | Lista wykonawców   | 10       | <u>11</u> |
| <u>Edycia notowania</u> | -                  | 10       | <u>16</u> |
| Strona główna           | -                  | 10       | 1         |
|                         |                    |          | 1-7       |

- f. W obszarze Entry określ wartości następujących atrybutów:
  - Parent Entry: Lista notowań
  - Short name: Edycja notowań

| Entry        |                        | Ť |
|--------------|------------------------|---|
| Sequence     | 10                     |   |
| Parent Entry | Lista notowań (Page 5) |   |
| * Short Name | Edycja notowania       |   |
| Long Name    |                        |   |

g. Zatwierdź zmiany przyciskiem Apply Changes i przełącz się na widok hierarchii elementów drogi powrotnej. Wyświetl wszystkie elementy (nie tylko te, które związane są jedną stroną).

| Breadcrumb Breadcrumb Name or Target Page Set Edit Breadcrumb Name |                     |                 |             |                       |                    |             |  |  |  |  |
|--------------------------------------------------------------------|---------------------|-----------------|-------------|-----------------------|--------------------|-------------|--|--|--|--|
| R                                                                  |                     | Go              |             | Actions               | Create Breadcru    | imb Entry > |  |  |  |  |
|                                                                    | <u>Name</u>         | <u>Sequence</u> | <u>Page</u> | <u>Parent</u>         | <u>Page Exists</u> |             |  |  |  |  |
| 1                                                                  | Strona główna       | 10              | <u>1</u>    | (null)                | Yes                |             |  |  |  |  |
| 1                                                                  | Lista notowań       | 10              | <u>5</u>    | 1. Strona główna      | Yes                |             |  |  |  |  |
| 1                                                                  | Edycja notowania    | 10              | <u>16</u>   | 5. Lista notowań      | Yes                |             |  |  |  |  |
| 1                                                                  | Lista prowadzących  | 10              | <u>4</u>    | 1. Strona główna      | Yes                |             |  |  |  |  |
| 1                                                                  | Edycja prowadzących | 10              | <u>8</u>    | 4. Lista prowadzących | Yes                |             |  |  |  |  |
| 1                                                                  | Lista wykonawców    | 10              | <u>10</u>   | 1. Strona główna      | Yes                |             |  |  |  |  |
| Ì                                                                  | Edycja wykonawców   | 10              | <u>11</u>   | 10. Lista wykonawców  | Yes                |             |  |  |  |  |
|                                                                    |                     |                 |             |                       | 1-7                |             |  |  |  |  |

h. Przejdź do edycji Aplikacji LP3.

i.

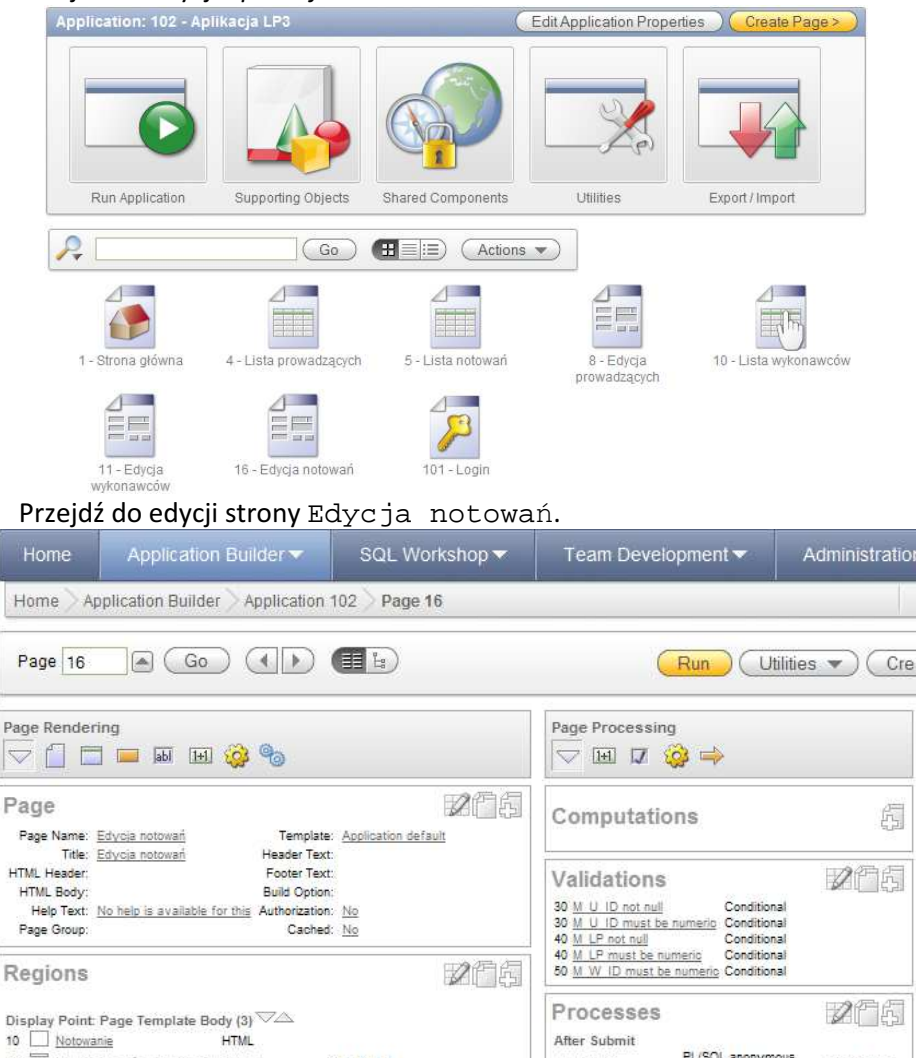

Uruchom stronę sprawdzając wygląd drogi powrotnej. j.

|                                                  |               | •      | ,,,,,,,,,,,,,,,,,,,,,,,,,,,,,,,,,,,,,,, |                                          | 01             |           |           |  |  |  |  |  |
|--------------------------------------------------|---------------|--------|-----------------------------------------|------------------------------------------|----------------|-----------|-----------|--|--|--|--|--|
|                                                  |               |        | Strona głów                             | wna 🏹                                    | Prowadzący     | Notowania | Wykonawcy |  |  |  |  |  |
| Strona główna > Lista notowań > Edycja notowania |               |        |                                         |                                          |                |           |           |  |  |  |  |  |
| Notow                                            | anie          |        | (Anuluj) (Usuń                          | Zatw                                     | vierdź) (<) (> | )         |           |  |  |  |  |  |
|                                                  | * Numer       | 10     |                                         |                                          |                |           |           |  |  |  |  |  |
| * Da                                             | ita notowania | 1982-0 | 6-26                                    |                                          |                |           |           |  |  |  |  |  |
|                                                  | Prowadzący    |        |                                         |                                          |                |           |           |  |  |  |  |  |
|                                                  | 9 of 50       |        |                                         |                                          |                |           |           |  |  |  |  |  |
| Miejsc                                           | a utworów w   | notowa | niu                                     | Usuń zaznaczone miejsca) Dodaj miejsce ) |                |           |           |  |  |  |  |  |
|                                                  | L.p.          |        | Wykonawca                               | Ту                                       | tuł utworu     |           |           |  |  |  |  |  |
|                                                  | 1             |        | 43                                      | 49                                       |                |           |           |  |  |  |  |  |
|                                                  | 2             |        | 2                                       | 52                                       |                |           |           |  |  |  |  |  |
|                                                  | 3             |        | 47                                      | 56                                       |                |           |           |  |  |  |  |  |
|                                                  | 4             |        | 41                                      | 46                                       |                |           |           |  |  |  |  |  |

PL/SQL anonymous

k. Sprawę identyfikatorów zostawimy na następny zestaw ćwiczeń.